## Student Guide to Reading Your Academic Advisement Report (AAR)

*Note:* This guide is only intended for students in a first-wave program graduating in Fall 2024 or beyond. Please ignore your AAR if you are in a first-wave program graduating before Fall 2024, or if you are not in a first-wave program. View list of first-wave programs on <u>NAU's Graduate AAR webpage.</u>

1. On LOUIE, select Academic Progress.

| NAU |                          | ✓ Stude                          | ent Home          | <u>ہ</u> (     | २ <b>:</b> Ø |
|-----|--------------------------|----------------------------------|-------------------|----------------|--------------|
|     | Admissions               | Academic Record                  | Academic Progress | Manage Classes |              |
|     | Registrar's Office Forms | Profile<br>December 1997<br>nz74 | Tasks             | Financial Aid  |              |
|     | Financial Account        |                                  |                   |                |              |
|     |                          | 0                                | oo●               |                | С            |

2. Your Academic Advisement Report will populate.

| NAU Academic Progress                                                                                                    |  |  |  |
|----------------------------------------------------------------------------------------------------|--|--|--|
| Student Name Go To                                                                                                    |  |  |  |
| Search Enroll My Academics                                                                                                    |  |  |  |
| This report last generated on 09/14/2023 9:17AM ID 1234567                                                                                                    |  |  |  |
| Collapse All Expand All Default View                                                                                                    |  |  |  |
| In Progress What-if                                                                                                    |  |  |  |
| Program Information 1 of 1 Current Academic Summary                                                                                                    |  |  |  |
| Catalog Year     Transcript Totals: In-Progress units not included.       Career:     Graduate     2023-2024     Total Farned Units at NAU     0.00       Program:     GRAD-Pers Lm Degree-Seeking     2023-2024     Total Cumulative Units     0.00       Plan:     Org Ldrshp (M)     2023-2024     Academic Standing     Standing |  |  |  |
| Graduation Status: Not Yet Eligible Course History<br>Expected Grad Term: Spring 2029 Student Exception Request                                                                                                    |  |  |  |
|                                                                                                    |  |  |  |

3. Verify that your **Program Information** and **Current Academic Summary** is correct, including your plan/subplan, catalog year, and cumulative GPA.

| Program Information 1 of 1      |                        | Current Academic Sum | mary                                                   |                                      |
|---------------------------------|------------------------|----------------------|--------------------------------------------------------|--------------------------------------|
|                                 |                        | Catalog Year         | Transcript Totals: In-Prog<br>Total Earned Units at NA | ress units not included.<br>AU 24.00 |
| Career:                         | Graduate               | 2018-2019            | Total Transfer Units                                   | 0.00                                 |
| Program:                        | GRAD-Degree Seeking    | 2018-2019            | Total Cumulative Units                                 | 24.00                                |
| Plan:                           | Org Ldrshp (M)         | 2018-2019            | Cumulative GPA:                                        | 3 50                                 |
| Subplan:                        | Project Management Emp | 2018-2019            | Academic Standing                                      | Good Academic Standing               |
| Graduatio                       | on Status: Eligible    |                      | Course History                                         |                                      |
| Expected Grad Term: Summer 2024 |                        |                      | Unofficial Transcript                                  |                                      |
|                                 |                        |                      | Student Exception Request                              |                                      |
|                                 |                        |                      | Jacks Planner                                          |                                      |

- 4. Review the remaining sections on your AAR, keeping in mind the following:
  - a. The AAR consists of three types of components: Requirement Groups, Rows, and Lines.
    - i. *Requirement Groups* are the largest sections found in the AAR and appear in BROWN, BOLDED, ALL CAPS FONT.

| UNIVERSITY GRADUATE DEGREE REQUIREMENTS [9387]        | Requirement Group |
|-------------------------------------------------------|-------------------|
| GRADUATE REQUIREMENTS [9788]                          | Requirement Group |
| COURSEWORK NOT SATISFYING A DEGREE REQUIREMENT [8084] | Requirement Group |

- ii. Each Requirement Group is comprised of one or more *Rows*, which appear in BROWN, NON-BOLDED, ALL CAPS FONT. Each Row is also comprised of one or more *Lines*, which appear in blue title case font.
- iii. In the following example, the Requirement Group is comprised of two Rows, with the first Row comprising of five Lines and the second Row comprising of one Line.

| GRADUATE REQUIREMENTS [9788]                              | Requirement Group |
|-----------------------------------------------------------|-------------------|
| Satisfied: English - Professional Writing, Master of Arts |                   |
| REQUIREMENT [6358]                                        | Row               |
| Satisfied: -                                              |                   |
| Select one of the following courses (3 units)             | Line              |
| Select one of the following courses (3 units)             | Line              |
| Select one of the following courses (3 units)             | Line              |
| ▶ ENG 526                                                 | Line              |
| Complete an additional 21 units of electives              | Line              |
| GPA REQUIREMENT [6360]                                    | Row               |
| Satisfied: -                                              |                   |
| * Verify minimum 3.0 GPA in degree requirements           | Line              |

Ø

- b. The AAR for a brand-new student will be fully open.
  - i. Each Requirement Group, Row, and Line will be expanded, showing all requirements that need to be completed with a "**Not Satisfied: -**" notation.
- c. The Requirement Groups, Rows, and Lines will automatically collapse as you enroll in and complete courses, with a "**Satisfied: -** " notation.
  - i. A green circle with a checkmark indicates that you have completed the course with a satisfactory grade.
  - ii. A yellow diamond indicates that you are enrolled in the course but have not yet completed the course. If you do not receive a satisfactory grade, the Requirement Group/Row/Line will automatically expand again with the "Not Satisfied: " notation, and the course will move to the "Coursework Not Satisfying a Degree Requirement" Requirement Group.
- d. To graduate, your AAR must be fully collapsed by end of their graduation term, with no Requirement Group, Row, or Line showing as "Not **Satisfied: -**."

|                                                    | MENTS [9387] 💶 collapsed and satisfied |
|----------------------------------------------------|----------------------------------------|
| MASTERS REQUIREMENTS - Not Satisfied [1            | open and not satisfied                 |
| Not Satisfied: Master of Organizational Leadership |                                        |
|                                                    |                                        |

- 5. If there are any discrepancies, reach out to your advisor for assistance. Certain situations, such as course substitutions, require manual updates to the AAR.
- 6. If there are no discrepancies, continue monitoring your AAR periodically to ensure that you remain on track to graduate. If you have submitted a graduation application, your degree will be awarded if your AAR is collapsed after all grades have been finalized for your graduation term.

Contact <u>GradGraduation@nau.edu</u> with any questions.